# Softwareinstallation

Einige Inhalte der Software-CD unterscheiden sich entsprechend dem bestimmten vom Anwender bezogenen Produkt.

 Bitte legen Sie die CD in Ihr CD-ROM-Laufwerk ein und folgen Sie den unten befindlichen Anweisungen, um die Bluetooth-Software zu installieren: (Hinweis! Stecken Sie NICHT vor der Softwareinstallation den USB-Dongle/den USB-Adapter in den USB-Aschluss)

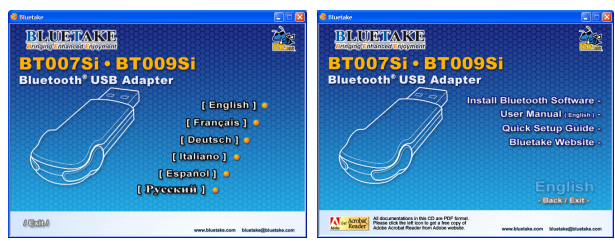

Hinweis: Wenn die Autostartfunktion der CD-ROM aktiviert ist (in Windows ist die Voreinstellung dieser Funktion üblicherweise aktiviert), wird das Installationsprogramm automatisch gestartet. Falls nicht, können Sie den Windows Explorer verwenden, um den Inhalt der CD einzusehen und autorun.exe manuell ausführen.

#### Folgen Sie den Anweisungen auf Ihrem Bildschirm, um die Software zu installieren.

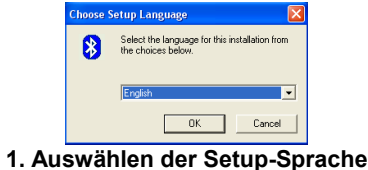

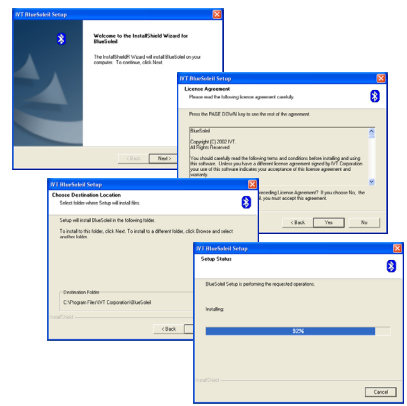

2. Initiieren Sie und folgen Sie dem Setup-Prozess

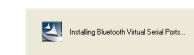

### 3. Installieren der Softwarekomponenten

| * | InstallShield Wizard Complete<br>Setup has finished installing BlueSoleil on your computer.                                                                   |
|---|----------------------------------------------------------------------------------------------------|
|   | ♀ Yes, I want to instart my computer now. ♥ No, I will restart my computer later. Remove any data from their drives, and then click Frieh to complete relact. |

### 4. Beenden des Setups und Neustart des Computers

3. Wenn die Installation beendet ist starten Sie, wie gefordert, Ihren Computer neu.

## Einstecken des BT007Si-/ BT009Si-Adapters

### [Betriebssystem Windows XP/2000/ME/98SE]

 Nach dem der Computer neu gestartet worden ist, können Sie sehen, dass das Shortcutsymbol von BlueSoleil hinzugefügt worden ist und dass das Hauptfenster von BlueSoleil auf der Windowsoberfläche geöffnet wurde. Danach wird eine Nachricht auf der Windowswerkzeugleiste erscheinen und Sie informieren, dass Sie den Bluetooth-USB-Adapter einstecken können.

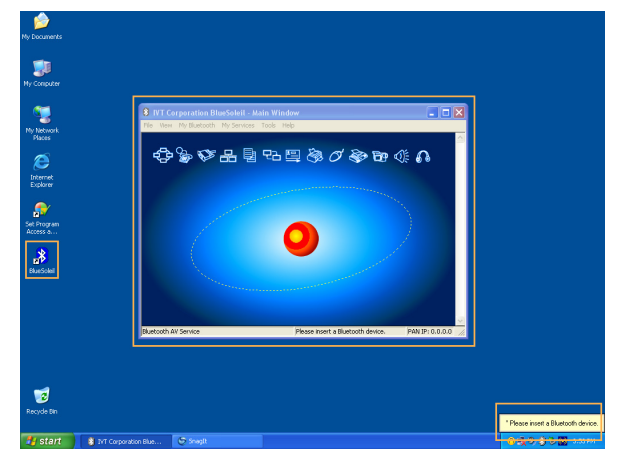

- 2. Stecken Sie den USB-Adapter in den USB-Anschluss an Ihrem Computer.
- 3. Das Fenster Neue Hardware gefunden wird automatisch gestartet. Wählen Sie "Automatisches Installieren der Software (empfohlen)" aus und folgen Sie dann den Anweisungen, um die Treiber des Bluetooth-USB-Adapters zu installieren.

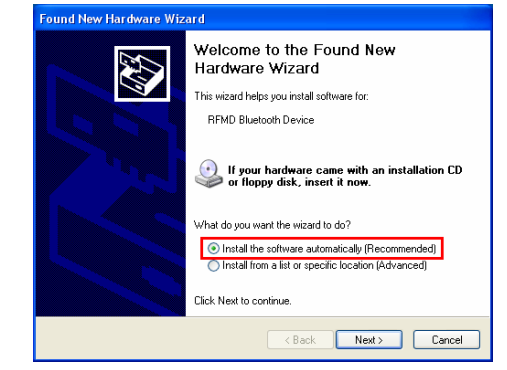

### [Betriebssystem Windows XP SP2]

1. Nachdem der Computer neu gestartet worden ist, können Sie sehen, dass das Shortcutsymbol von BlueSoleil hinzugefügt worden ist und dass das Hauptfenster von BlueSoleil auf der Windowsoberfläche geöffnet wurde. Danach wird eine Nachricht auf der Windowswerkzeugleiste erscheinen und Sie informieren, dass Sie den Bluetooth-USB-Adapter einstecken können.

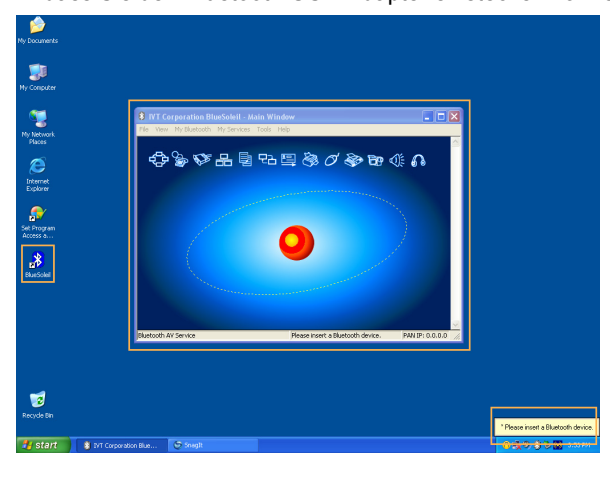

- 2. Stecken Sie den USB-Adapter in den USB-Anschluss an Ihrem Computer.
- 3. Die Installierungshilfe für neue Hardware wird automatisch gestartet und wird den T007Si / 009Si Treiber installieren. Nachdem der Treiber installiert ist. wird das Fenster "Bluetooth gestartet" auf Ihrer Aufgabenleiste erscheinen.

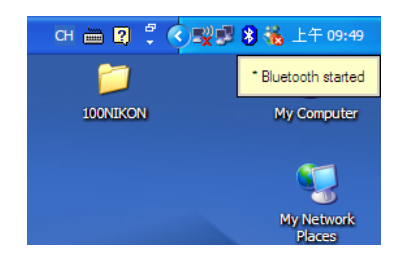

Für weitere Informationen zu -Bluetooth-Produktanwendungen siehe die Benutzeranleitung, die mit der Software-CD mitgeliefert wurde.

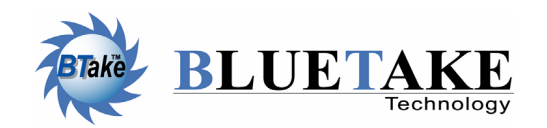

### Taiwan,

Unternehmenszentrale Tel: +886-2-2664-7199 Email: sales@bluetake.com

USA, Kalifornien Tel: +1-626-369-9888 Email: usa@bluetake.com

Mexiko Tel: +52-55-5589-6954 Email: mexico@bluetake.com Japan, Tokio Tel: +81-424-42-8268 Email: japan@bluetake.com

Singapur Tel: +65-6743-2300 Email: spore@bluetake.com

Hongkong Tel: +852-9777-8785 Email: hk@bluetake.com

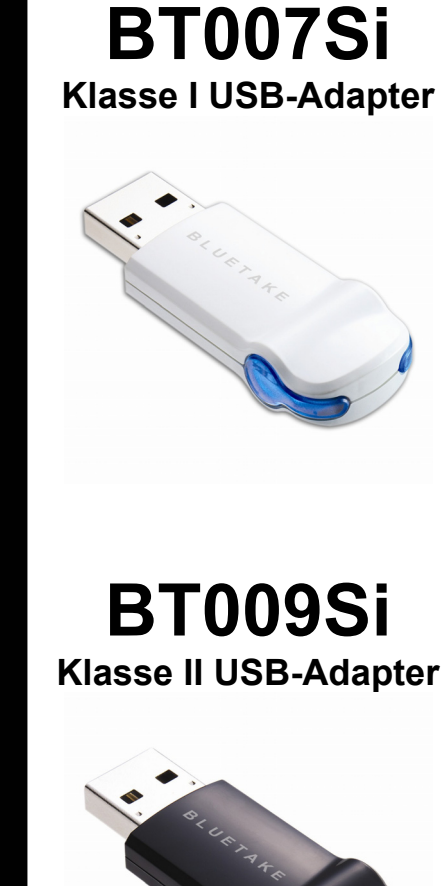

eitung

**d**as

schnell

 $\bigcirc$ 

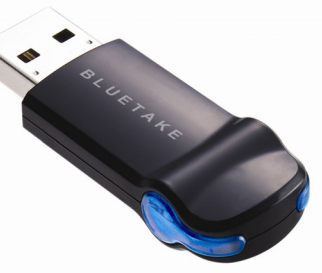